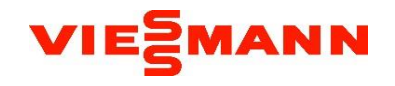

# Korte uitleg bedieningseenheid Viessmann Vitocal

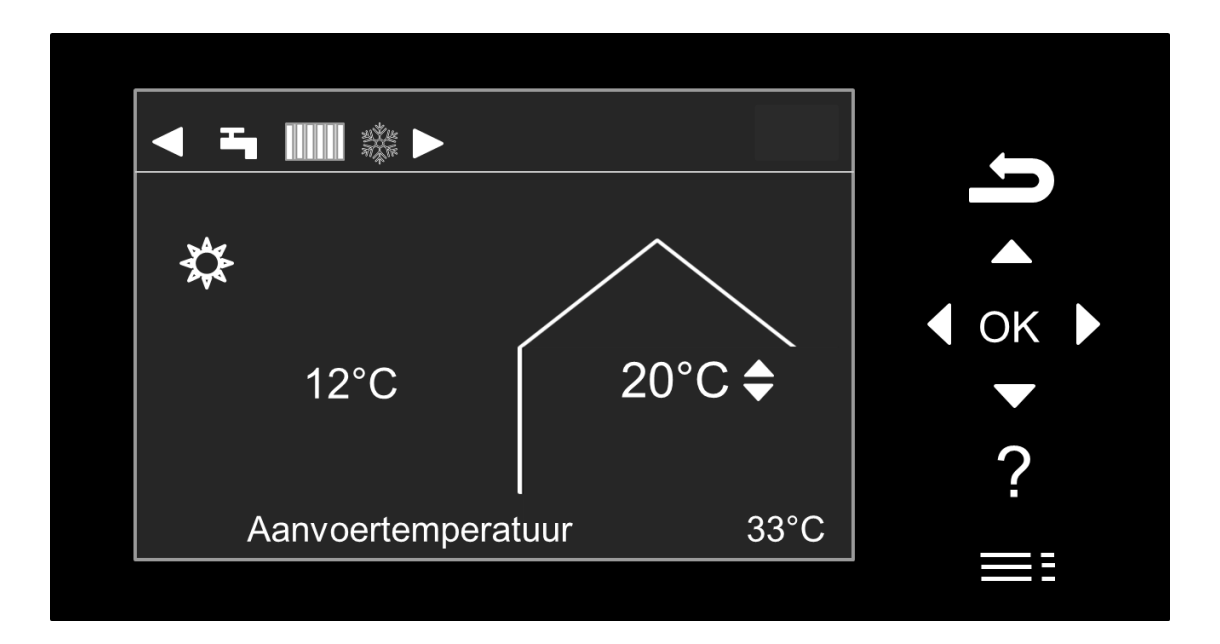

1

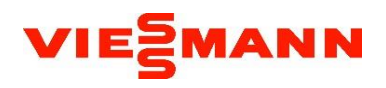

Schuif het zwarte paneel naast de bediening eenheid naar links om de druk van het systeem uit te kunnen lezen

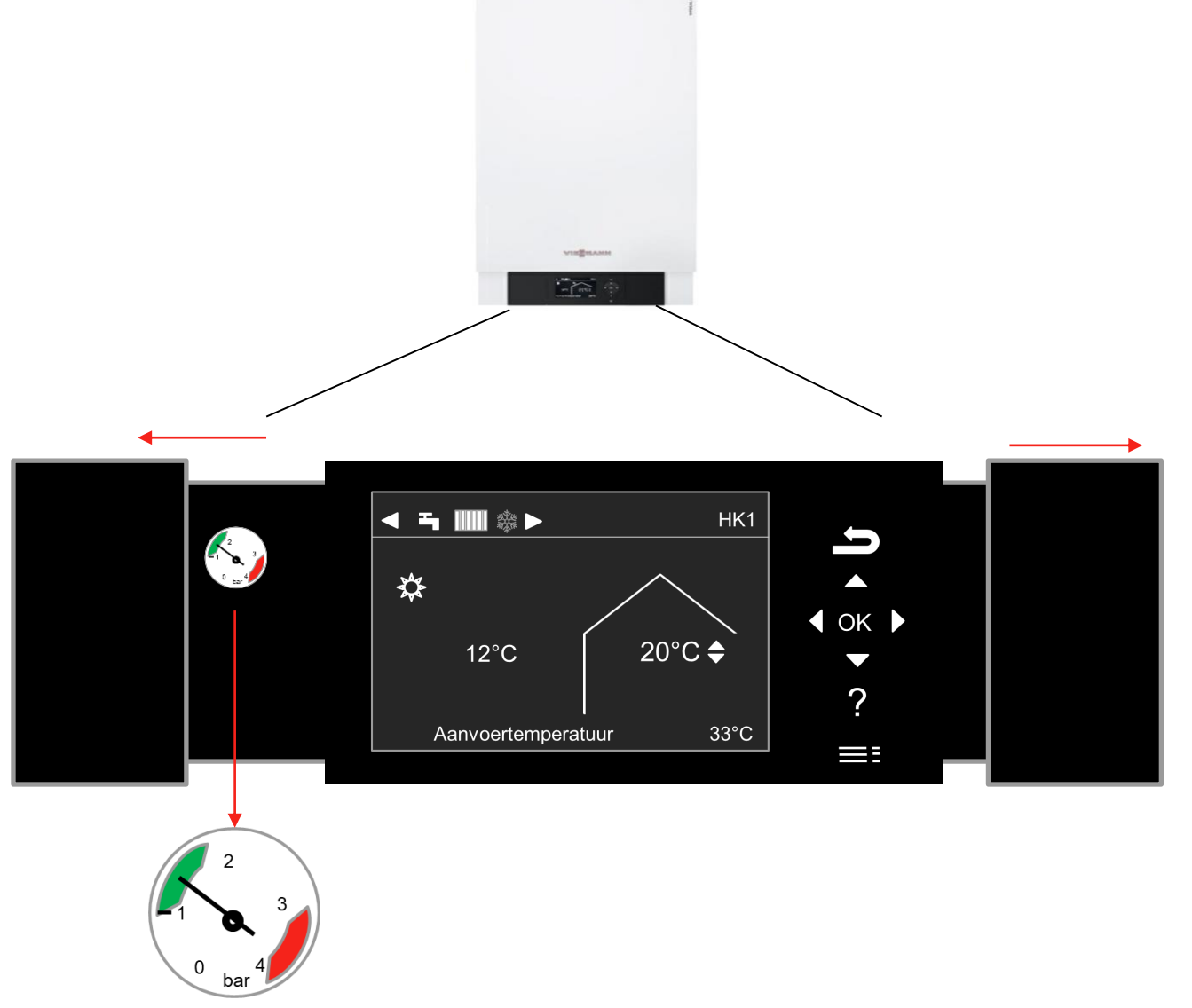

Staat de zwart wijzer in het midden van het groene vlak, dan is het systeem juist gevuld.

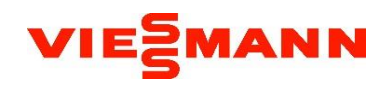

#### Vullen van de installatie

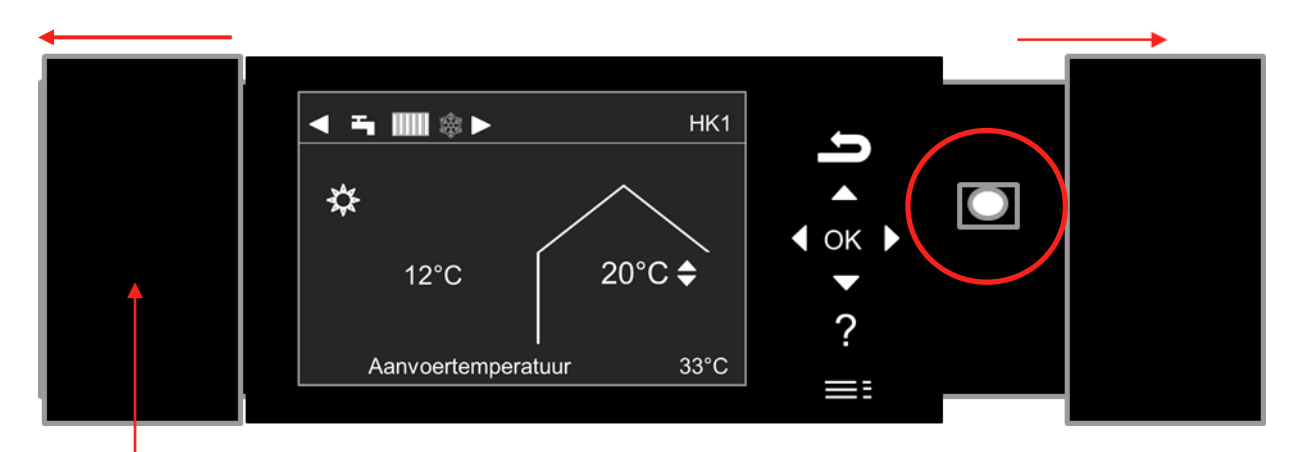

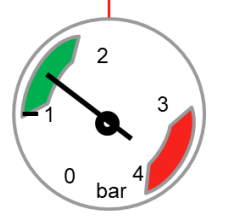

Als de installatie bijgevuld dient te worden, dan kunt u met de aan/uit schakelaar van de binnenunit de warmtepomp uitschakelen. Aan de rechterkant van de bedieningseenheid kunt u het klepje naar rechts schuiven. Druk de knop in en het display gaat uit.

Monteer de vulslang op de kraan en laat de slang langzaam vol lopen. Monteer nu het andere uiteinde van de slang op de vul/aftapkraan. Draai nu de afsluitkraan open en de waterkraan.

Controleer de druk zodat de zwarte pijl in het groen vlak komt te staan van de binnenunit.

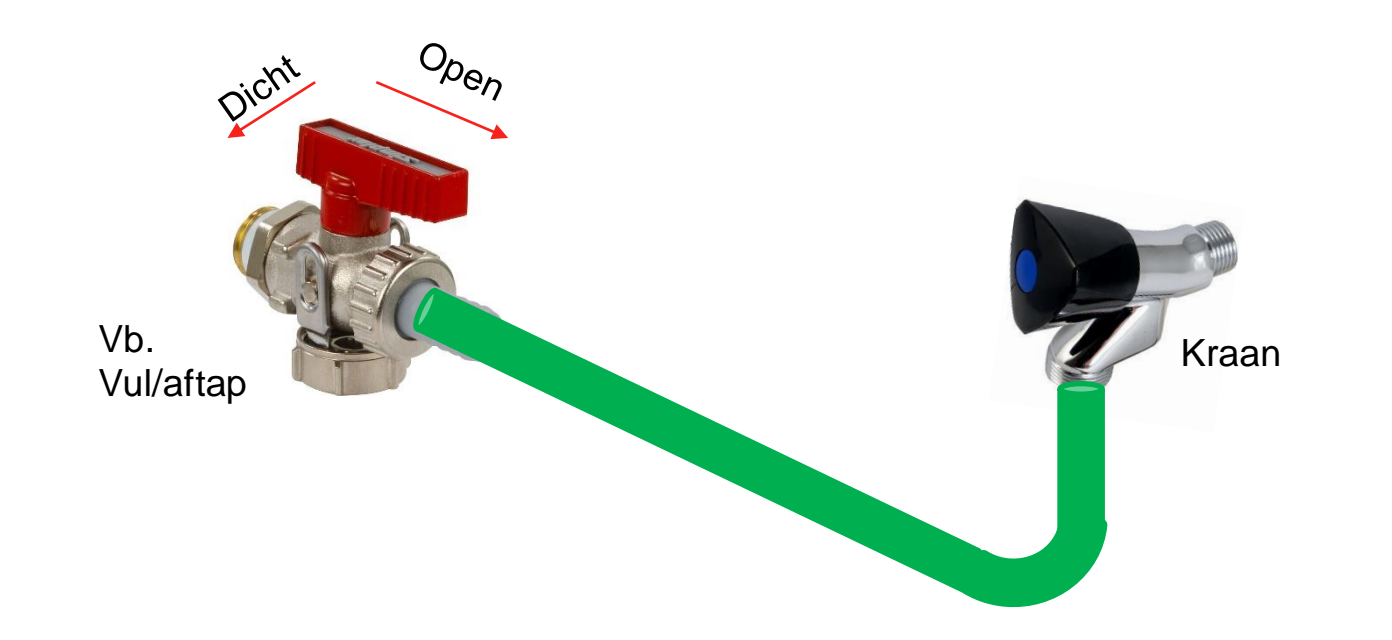

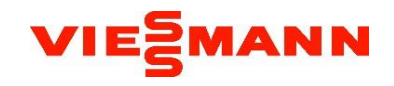

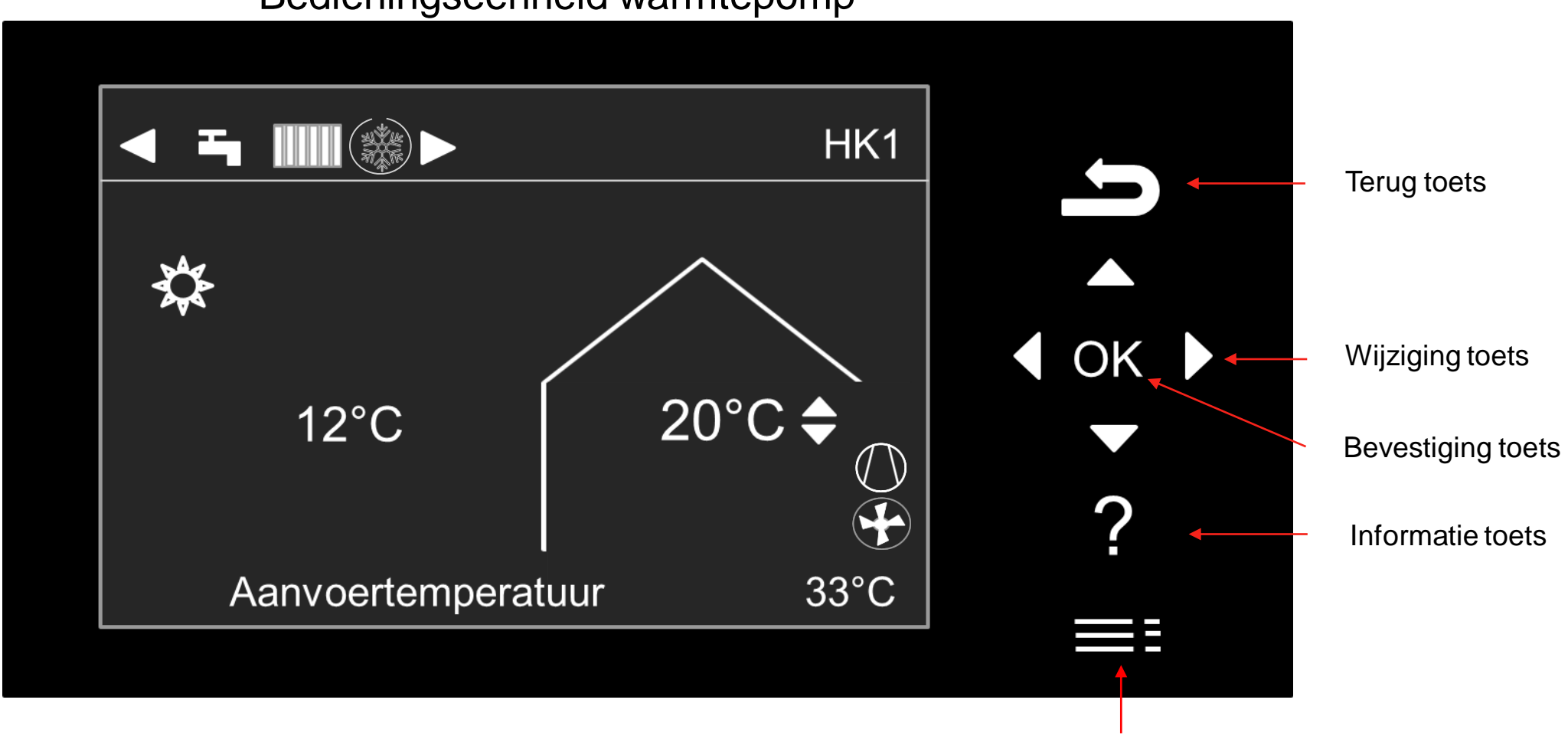

Menu toets

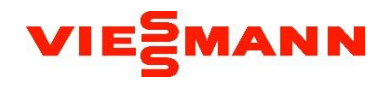

Warmtepomp is ingeschakeld voor warmwater, verwarming en koeling

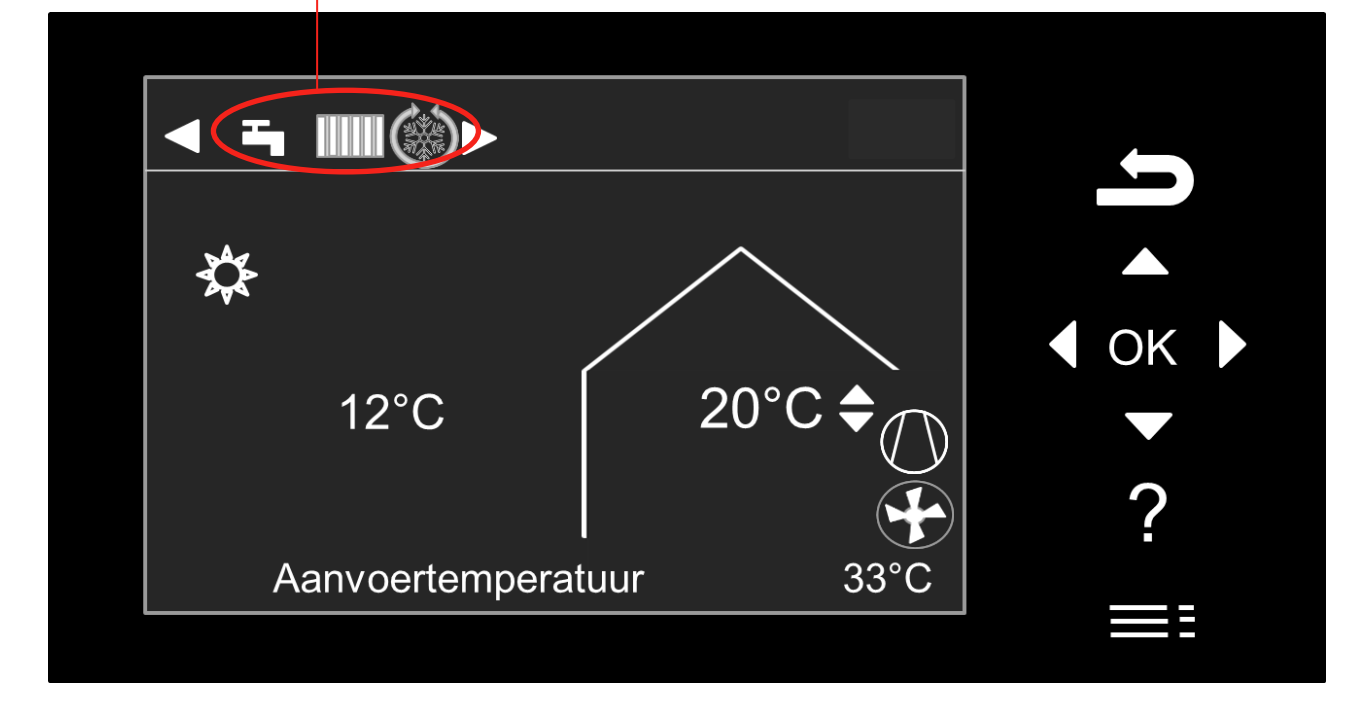

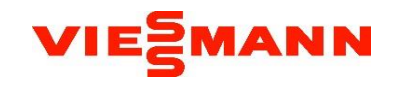

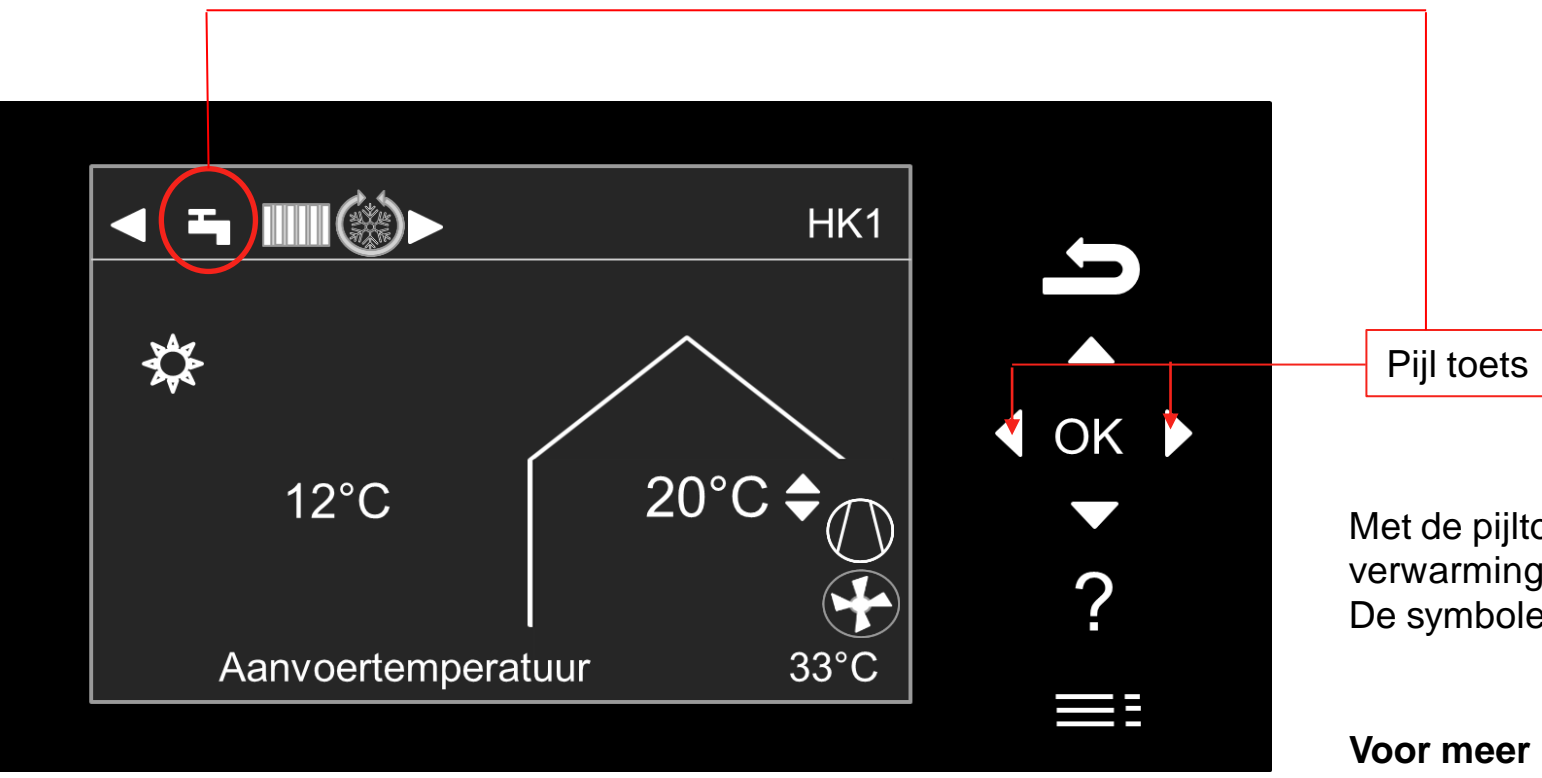

Met de pijltoets kunt u de keuze maken voor alleen warmwater verwarming - koelingen of warmwater en verwarming. De symbolen worden op het display getoond wat u heeft geselecteerd.

#### Voor meer informatie kunt u kijken in de bedieningshandleiding Vitotronic 200

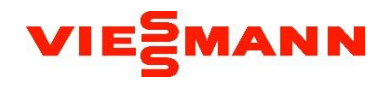

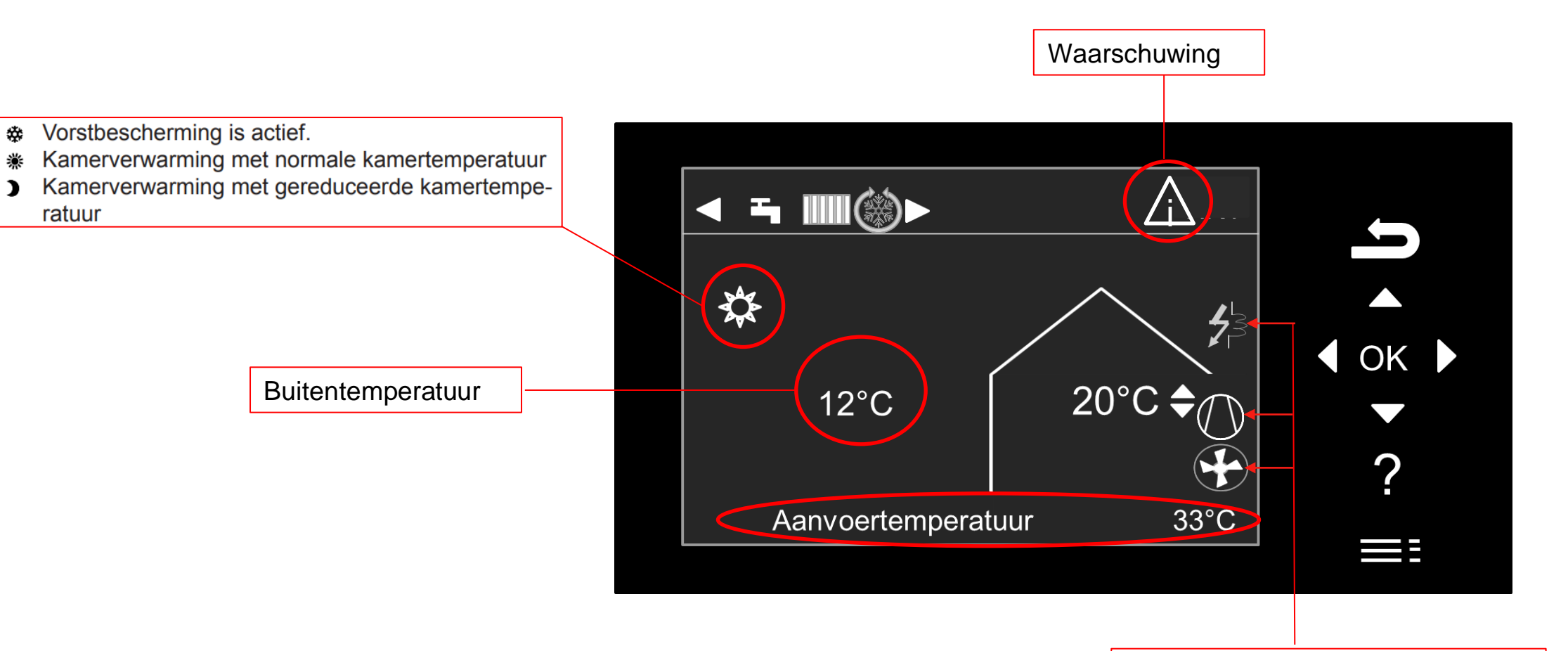

Elektrisch element is ingeschakeld Compressor loopt Ventilator draait